## **Password Reset Instructions**

Dear [User's Name],

We received a request to reset the password for your account associated with the email address [User's Email]. To proceed with resetting your password, please follow the instructions below:

- 1. Click on the following link: <u>Reset Password</u>
- 2. You will be directed to a password reset page.
- 3. Enter your new password and confirm it.
- 4. Click on the 'Submit' button to save your new password.

If you did not request a password reset, please ignore this email, and your password will remain unchanged.

Thank you,

The Support Team